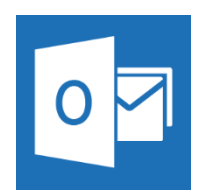

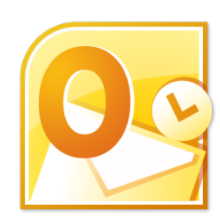

Outlook 2013

Outlook 2010

Open Microsoft Outlook 2010 or Outlook 2013, depending on what version you have (the setup instructions are the same for both versions; the next two screen shots below are from version 2013) and select **FILE** 

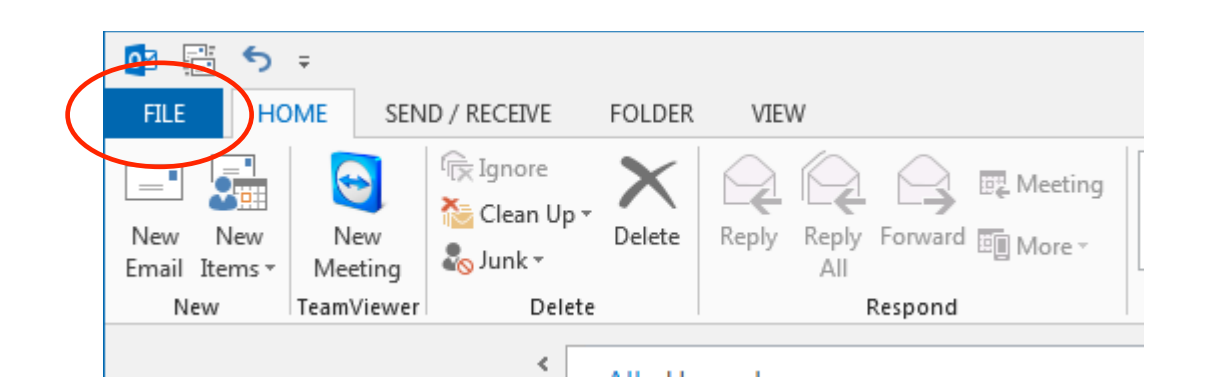

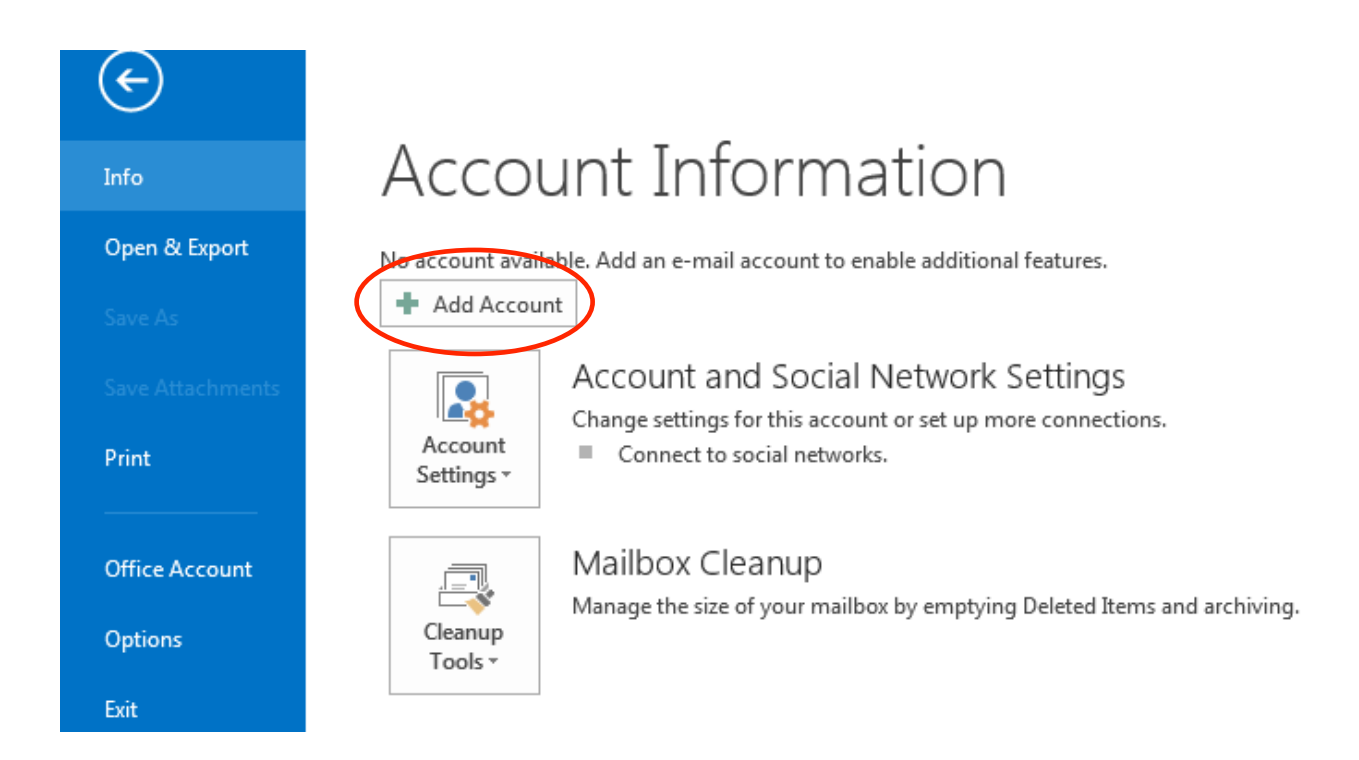

## Click Add Account

| ) E-mail Account |                                                                 |  |
|------------------|-----------------------------------------------------------------|--|
| Your Name;       | Evample: Ellen Adams                                            |  |
| E-mail Address:  | Example: ellen@contoso.com                                      |  |
| Password:        |                                                                 |  |
| Retype Password; | Type the password your Internet service provider has given you, |  |

Click the circle to place the blue dot next to "Manual setup or additional server types" and press the **Next** button

| Add Account                                                                                                    | ×                             |
|----------------------------------------------------------------------------------------------------|-------------------------------|
| Choose Service                                                                                                    | ×                             |
| Microsoft Exchange Server or compatible service<br>Connect to an Exchange account to access email, calendars, cor        | ntacts, tasks, and voice mail |
| Outlook.com or Exchange ActiveSync compatible service<br>Connect to a service such as Outlook.com to access email, calen | idars, contacts, and tasks    |
| POP or IMAP<br>Connect to a POP or IMAP email account                                                                    |                               |
| Other Connect to a server type that is listed below Fax Mail Transport                                                   |                               |
|                                                                                                    | < Back Next > Cancel          |

Place the blue dot next to "POP or IMAP", then select Next

| dd Account                                             |                                         |                                                             |
|--------------------------------------------------------|-----------------------------------------|-------------------------------------------------------------|
| POP and IMAP Account Se<br>Enter the mail server setti | t <b>tings</b><br>ngs for your account. | ×.                                                          |
| User Information                                       |                                         | Test Account Settings                                       |
| Your Name:                                             | John Doe                                | We recommend that you test your account to ensure that      |
| Email Address:                                         | johnd@cvctx.com                         | the entries are conect.                                     |
| Server Information                                     |                                         | Test Assessed Catting and                                   |
| Account Type:                                          | POP3                                    | Test Account Settings                                       |
| Incoming mail server:                                  | pop.cvctx.com                           | Automatically test account settings when Next<br>is clicked |
| Outgoing mail server (SMTP):                           | smtp.cvctx.com                          | Deliver new messages to:                                    |
| Logon Information                                      |                                         | New Outlook Data File                                       |
| User Name:                                             | johnd@cvctx.com                         | Existing Outlook Data File                                  |
| Password:                                              | ******                                  | Browse                                                      |
| 🔽 Re                                                   | emember password                        |                                                             |
| Require logon using Secur<br>(SPA)                     | e Password Authentication               | More Settings                                               |
|                                                        |                                         | < Back Next > Cancel                                        |

Enter your name in the Your Name: box Enter your e-mail address in the "E-mail Address:" box In the "Incoming mail server" box enter pop.cvctx.com In the "Outgoing mail server (SMTP):" box enter smtp.cvctx.com In the User Name: box enter your entire email address And of course your password in the Password: box Now click the More Settings button

| Internet E-mail Settings                                                                                    |
|----------------------------------------------------------------------------------------------------|
| General Outgoing Server Advanced                                                                            |
| Mail Account                                                                                                |
| Type the name by which you want to refer to this account. For<br>example: "Work" or "Microsoft Mail Server" |
| johnd@cvctx.com                                                                                             |
| Other User Information                                                                                      |
| Organization:                                                                                               |
| Reply E-mail:                                                                                               |
|                                                                                                    |
|                                                                                                    |
|                                                                                                    |
|                                                                                                    |
|                                                                                                    |
|                                                                                                    |
|                                                                                                    |
|                                                                                                    |
|                                                                                                    |
| OK Cancel                                                                                                   |

**Under the General tab type your email address** in the box below "Type the name by which you want to refer..."

Now click the **Outgoing Server tab** at the top

| Internet E-mail Settings                            | x |  |  |  |
|-----------------------------------------------------|---|--|--|--|
| General Outgoing Serier Advanced                    | _ |  |  |  |
| My outgoing server (SMTP) requires authentication   |   |  |  |  |
| Our of the same settings as my incoming mail server |   |  |  |  |
| Log on using                                        |   |  |  |  |
| User Name:                                          |   |  |  |  |
| Password:                                           |   |  |  |  |
| Remember password                                   |   |  |  |  |
| Require Secure Password Authentication (SPA)        |   |  |  |  |
| Log on to incoming mail server before sending mail  |   |  |  |  |
|                                                     |   |  |  |  |
|                                                     |   |  |  |  |
|                                                     |   |  |  |  |
|                                                     |   |  |  |  |
|                                                     |   |  |  |  |
|                                                     |   |  |  |  |
|                                                     |   |  |  |  |
|                                                     |   |  |  |  |
| OK Cancel                                           |   |  |  |  |

**Place a checkmark** next to "My outgoing server (SMTP) requires authentication"

Now click on the Advanced tab at the top

| Internet E-mail Settings                               |
|--------------------------------------------------------|
| General Outgoing Server Advanced                       |
| Server Port Numbers                                    |
| Incoming server (POP3): 110 Use Defaults               |
| This server requires an encrypted connection (SSL)     |
| Outgoing server (SMTP): 1025                           |
| Use the following type of encrypted connection: None 💌 |
| Server Timeouts                                        |
| Short Long 1 minute                                    |
| Delivery                                               |
| Leave a copy of messages on the server                 |
| Remove from server when deleted from 'Deleted Items'   |
|                                                        |
|                                                        |
|                                                        |
|                                                        |
| OK Cancel                                              |

In the "Outgoing server (SMTP):" box enter the number **1025** 

Now press the OK button at the bottom

| Add Account                                           |                                  |                                                             |
|-------------------------------------------------------|----------------------------------|-------------------------------------------------------------|
| POP and IMAP Account Se<br>Enter the mail server sett | ttings<br>ings for your account. |                                                             |
| User Information                                      |                                  | Test Account Settings                                       |
| Your Name:                                            | John Doe                         | We recommend that you test your account to ensure that      |
| Email Address:                                        | johnd@cvctx.com                  | the entries are concert.                                    |
| Server Information                                    |                                  | Tart Account Sattings                                       |
| Account Type:                                         | POP3 👻                           | Test Account Settings                                       |
| Incoming mail server:                                 | pop.cvctx.com                    | Automatically test account settings when Next<br>is clicked |
| Outgoing mail server (SMTP):                          | smtp.cvctx.com                   | Deliver new messages to:                                    |
| Logon Information                                     |                                  | New Outlook Data File                                       |
| User Name:                                            | johnd@cvctx.com                  | Existing Outlook Data File                                  |
| Password:                                             | ******                           | Browse                                                      |
| 🔽 R                                                   | emember password                 |                                                             |
| Require logon using Secu (SPA)                        | re Password Authentication       | More Settings                                               |
|                                                       |                                  | < Back Next > Cancel                                        |

To test your settings click the "Test Account Settings..." button

You will se a box pop up with all green checkmarks (*now shown here*) when successful. Click the **Close** button to exit the test screen.

Now click the **Next** button at the bottom

| Add Account                                                 | <b>—</b> × |
|-------------------------------------------------------------|------------|
|                                                             |            |
|                                                             |            |
| You're all set!                                             |            |
| We have all the information we need to set up your account. |            |
|                                                             |            |
|                                                             |            |
|                                                             |            |
|                                                             |            |
|                                                             |            |
|                                                             |            |
|                                                             |            |
|                                                             |            |
| Add another acc                                             | ount       |
|                                                             |            |
|                                                             |            |
| < Back Finish                                               |            |

Click the **Finish** button at the bottom